## 地籍圖轉 KML 程式-KMLand 介紹及說明

專題報導

文/和美地政 吳奇聰 程式設計者/蔡宗志

為便利使用者將地籍圖套繪於 Google Earth 影像上,觀看路網圖、街景服務和即時定位、地段地號位置導航。由和美地政同仁新開發地籍圖轉 KML 程式 『KMLand』,使轉檔時間快速且精準,增加業務便利性及擴大為民服務之效能, 謹將說明如下,也請各界先進不吝提出指教。

一、使用說明

(一)按「開啟」。

(二)選擇地政整合轉出檔(BNP、COA、PAR、CTL)檔案資料夾。

(三)選擇「坐標轉換」為 TWD67 或 TWD97 坐標(可輸入 N、E 位移量)。

(四)依需求勾選「圖層選擇」。

(五)點選執行即可產製 KML,並可選擇開啟 KML。

| KMLand<br>工具<br>PAR轉KML」 |                                                                                           | 程                                                                                   | ■■■■■■■■■■■■■■■■■■■■■■■■■■■■■■■■■■■■ | <b>瀏覽</b> 資料夾                                                                                                    | ? 🗙                                                    |
|--------------------------|-------------------------------------------------------------------------------------------|-------------------------------------------------------------------------------------|--------------------------------------|----------------------------------------------------------------------------------------------------|--------------------------------------------------------|
| 檔案路徑:<br>3<br>股名:        | ▲<br>④ TWD97坐標<br>N位移量: 0 M<br>E位移量: 0 M<br>① TWD67坐標<br>N位移量: 205.85 M<br>E位移量: 828.45 M | <ul> <li>●冒選擇</li> <li>▽ 宗地範圍</li> <li>▽ 地號</li> <li>□ 距離</li> <li>☑ 控制點</li> </ul> | 開啓     1       執行     5       KML合併  | ● - GPS<br>● GPS<br>● GPS<br>● ILand地籍外業測量輛<br>● [10302<br>● [10302<br>● | り系統<br>り200<br>1211<br>1212<br>1249<br>1250<br>▶<br>取消 |

103年第4季地政電子報 划

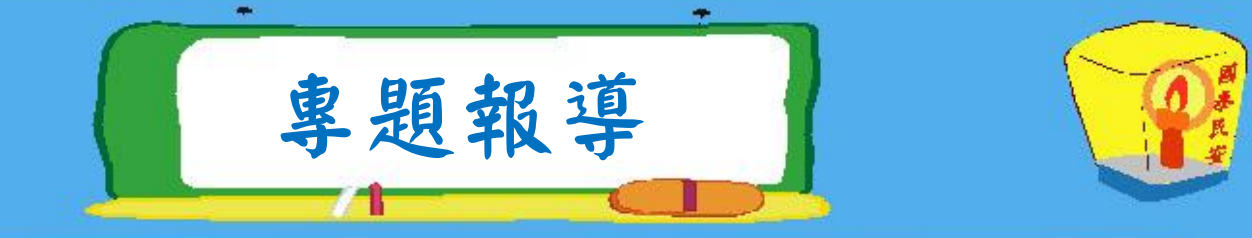

二、功能介紹

(一)顯示中文段代碼

執行程式,點選工具/設定/段碼、段名,於設定段代碼視窗填寫所內數字段代碼與中文段代碼之對應。

|       | 段碼、段名                                                                                                    |             |                                                                                         |   |
|-------|----------------------------------------------------------------------------------------------------|-------------|-----------------------------------------------------------------------------------------|---|
| 當案路徑: | <ul> <li>坐標轉換</li> <li>○ TWD97坐標</li> <li>N位容量: 0</li> <li>E位容量: 0</li> <li>○ TWD67坐標</li> <li>N位容量: -205.85</li> <li>E位容量: 628.45</li> </ul> | M<br>M<br>M | 回顧道揮<br>マ 宗地範閣<br>マ 地域<br>回顧<br>マ 技術版<br>-<br>-<br>-<br>-<br>-<br>-<br>-<br>-<br>-<br>- | 版 |

| 受定役代碼                                                                                                    |    |
|----------------------------------------------------------------------------------------------------|----|
| 202001-01119 66<br>202001-0119 66<br>202001-0119 66<br>202001-0119 66<br>202001-0119 66<br>202001-0119 66<br>202001-0119 66<br>202001-0119 67<br>202001-0119 67<br>20200-0119<br>202001-0119<br>202001-0119<br>202001-0119<br>202000-011 |    |
| 802370=伸穩睽                                                                                                    | ×  |
|                                                                                                    | 石橋 |

(二)同段不同坐標系統一起轉檔

執行程式,點選工具/設定/編碼,同 段存在 67、97 系統之地籍圖,可在編碼設 定視窗輸入「NB0211\_67=1453-0~1457-0」 之設定,即數值區 67 坐標系統 NB0211 段 中,1453-0 至 1457-0 等多筆資料為 97 坐 標系統,設定後,即可整段轉為相同坐標

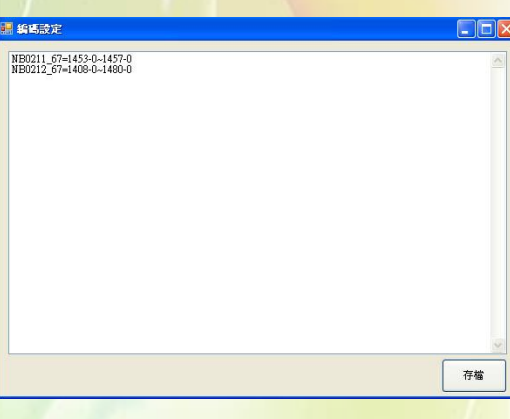

系統。如有單筆資料則以「;」區隔開,例如

NB0211\_67=1453-0~1454-18;1455-0;1456-0;1457-0\_ °

(三)多段同坐標系統一起轉檔

轉檔前先將同一坐標系統之地籍圖存在同一個資料夾下,轉換時選擇此 資料夾,再點選「坐標轉換」為TWD67坐標或TWD97坐標。 (四)同一地段之地籍圖與控制點坐標系統不一致可合併輸出

如果同一地段之地籍圖與控制點坐標系統不一致,可利用「圖層選擇」 將地籍圖及控制點分開輸出為兩個檔,再點選「KML 合併」即可將兩個檔合

103年第4季地政電子報 💐

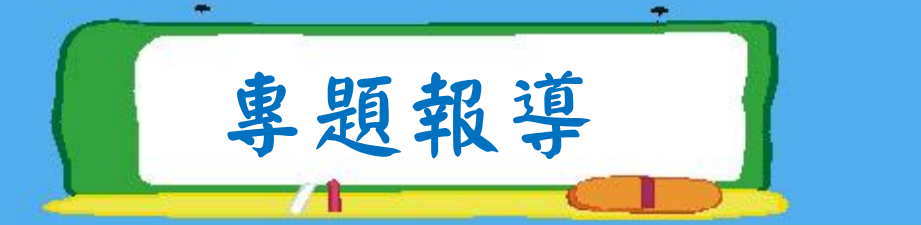

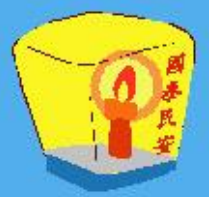

併為同一個 KML 檔。(輸出之檔案會在所選擇的資料夾底下,即「OUT\_KML」、

「KML合併」資料夾)。

(五)可輸入N、E 位移量

若轉出 KML 檔成果不在現況上,目前程式預設 97 坐標系統 N、E 坐標位 移量為 0,0,67 坐標系統 N、E 坐標位移量為-205.85,828.45,可修正 N、E 位移量重新產製 KML 檔以符合需求。

(六)可選擇輸出圖層

可依需求勾選所需圖層如宗地範圍、地號或控制點。

三、轉出成果及應用

- (一)依設定之段碼、段名,本程式轉出檔案名稱會同時顯示數字段代碼及中文 段代碼。
- (二)產生之 KML 成果點選後會開啟 Google Earth 程式,點選查詢可顯示宗地位 置、宗地範圍、界址距離、計算面積及登記面積等地籍資訊並可觀看路網 圖、街景服務和作即時定位、地段地號位置導航等測量外業(如土地勘查、 法院指界)之應用。

| Malakal.                                                                                                    |                                                                                                    |                                                                                        |                                                                                                    |         |                                                          |                                 |                                 |              |
|----------------------------------------------------------------------------------------------------|----------------------------------------------------------------------------------------------------|----------------------------------------------------------------------------------------|----------------------------------------------------------------------------------------------------|---------|----------------------------------------------------------|---------------------------------|---------------------------------|--------------|
| 杨末臣 胡晓臣 秋桃田 封約                                                                                                    | 3-暴爱(L) 工具(L) 武明(E)                                                                                            |                                                                                        |                                                                                                    | 12      | Google Earth                                             |                                 |                                 | - C X        |
| G±-π · O · 5 /                                                                                                    | े क्षेत्र 👸 क्षेत्र 🛄 -                                                                                        |                                                                                        |                                                                                                    |         | 福寨(E) 編輯(E) 检测(U)                                        | 工具(I) 新增(A) 脱明(H)               |                                 |              |
| 和北田 🔄 Wel-aschDoogle Eacto書                                                                                                    | The second second second second second second second second second second second second second second second s |                                                                                        |                                                                                                    | 🛩 🛃 455 | ▼ Search                                                 | 🔲 🗑 🖉 🎜 🥪 🖉 🖉 🖉 🖉               |                                 | 登入           |
| 着家及资料夹工作                                                                                                    |                                                                                                    | NB0203R1-152 kml<br>KML 8538<br>143 EB                                                 | NB021112-R042<br>-TWD67TWD67Tkona<br>KM2 NEW                                                                                                    |         | 授母<br>Cliant - Salt Wrateliki Solatile Gas               |                                 | 705.8                           |              |
| 其他的語<br>② Doogle Derth語語                                                                                                    | 8 NB02121: #10<br>-THD67120: http://www.sec.                                                                   | NB0249-CB12 Ind                                                                        | NEO25060842 knd<br>StHL 453                                                                                                    |         | 規劃路線 紀錄                                                  | 1060                            | 154                             |              |
| <ul> <li>         一致的变体         <ul> <li>                 致的变体                 引引的变体                 引引的变体                 引引的变体                 引引的变体                 引引的变体                 引引的变体                 引引的变体                 引引的变体                 引引的变体                 引引的变体                 引引的变体                 引引的变体                       引引的变体</li></ul></li></ul> | NB0251 2 Gift had<br>EML 42 W<br>1,406 KB                                                                      | NB02522866 fd And<br>Stat. 458<br>420 EB                                               | NERCES JMCN (2 and<br>Coll. 48.29)<br>1,300 KS                                                                                                    |         | ● 位置<br>● 回 ● ◎ ◎M~ula~FÅO'I… ▲<br>回 ● ■ ■ ■             | 11A2228                         | HA224 7450                      |              |
| 3 m 7 m                                                                                                    | S SECONDAR IN                                                                                                  | NEW22441638762 kml<br>EML 4278<br>2,205 EB                                             | NECONSTRUCTION OF A CONSTRUCTION OF A CONSTRUCTURA OFFICIA OFFICIANO OFFICIANO OFF |         | 년 🖗 B02<br>8 년 🖨 暫存位置                                    |                                 | 705.7 718-0                     | 15           |
| REALS.                                                                                                    | 1980276高安校.had<br>ことに、<br>2,027 EB                                                                             | NE025782092 had<br>Khal. 9272<br>2,035 KB                                              | MEC2364 @ f2 kal<br>Stat. 657<br>1.401 KB                                                                                                    |         | <ul> <li>■ ● ● NB0269</li> <li>● ● ● 奈地範圍</li> </ul>     |                                 | 登記面積= 4503.03;計算面<br>積= 4503.03 |              |
|                                                                                                    | 105 X日     105 X日                                                                                              | KidL to a                                                                              | NECOST C C C C C C C C C C C C C C C C C C C                                                                                                    |         | <ul> <li>□ 地域</li> <li>※ 図目 地域</li> </ul>                | 705 6                           | Hote - Dirett - In Last         |              |
|                                                                                                    | NBCGG CHR hal                                                                                                  | NBR284四単分 Inna<br>NBR284四単分 Inna<br>NBR284四単分 Inna<br>NBR284四単分 Inna<br>NBR284四単分 Inna | NBOASSE 36 Read                                                                                                    |         |                                                          | 5-2                             |                                 |              |
|                                                                                                    | 1,433 KB     16                                                                                                | KINGL AG AG<br>1,104 KE                                                                | MECOSSIBILITIE And<br>SALL SER<br>2,000 X6                                                                                                    |         | ▼ 回帰 地球圖庫 »<br>■ ■ ◆ 主要資料庫 ^                             |                                 |                                 | 0 72         |
|                                                                                                    | NECONFORM tool<br>ENC WOR<br>2,194 KE                                                                          | KEN2773 OF KENA<br>Kind, Mark<br>1,250 KE                                              | NECC74 # 26 ff had<br>U.M. Mark<br>1,256 KB                                                                                                    |         | ■ E F 邊界和地名<br>図 回 地方                                    |                                 |                                 |              |
|                                                                                                    | KB0275竹田校 kml     LOAL なま     LOAL なま     LOAL なま                                                              | NB0276中東北統 kal<br>Ind. 東京<br>Line: LB                                                  | 第1802777編集約2 had<br>に対して転席<br>し,754 江田                                                                                                    |         | □ ■ 相片 □ ■ 道路                                            | 718-1                           |                                 |              |
|                                                                                                    | NB0270 g. Mr. Ind<br>NML 45 K<br>1,000 EB                                                                      | NB027500天秋 keel<br>KMG、答案<br>2,013 EB                                                  | KEC2009年前代 And     KEC2009年前代 And     KE     L046. KE                                                                                                    |         | <ul> <li>□ □ □ □ □ □ □ □ □ □ □ □ □ □ □ □ □ □ □</li></ul> | 703-0                           | 5 2014 King Kay Ind.            |              |
|                                                                                                    | NBC201 新発校 kml<br>ド川、安京<br>1,012 KB                                                                            | NB028266678 kml<br>KML 5028<br>1,821 KB                                                | NECOLUMN Kind                                                                                                    |         | □ 1 1 1 1 1 1 1 1 1 1 1 1 1 1 1 1 1 1 1                  |                                 | Image 201.1928 gibbs            | Google earth |
|                                                                                                    | NBC264 (E.M. Im)                                                                                               | NB0285#592 Incl                                                                        | NECCOS: # 12 kml<br>Kind. Net K<br>1,035 KB                                                                                                    |         | ▲ 田 <b>口</b> 更多                                          | ★韓號 1/19、1247aaaa4,1973比 120731 | 07.87"東 海拔高度 11 公尺 視角海          | 拔高度 153 公尺 ○ |
|                                                                                                    | NB03874504B.kml                                                                                                | NEGOTORI MAR And                                                                       | 1000                                                                                                    |         |                                                          |                                 |                                 |              |

103年第4季地政電子報 划

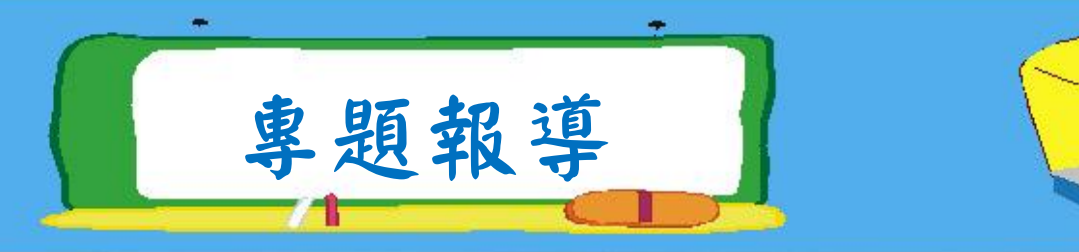

## 附錄、KML 轉檔程式比較

| 程式                      | KMLand                                                   | Land2KML                                                                | KMLtransfer                                                                   |  |
|-------------------------|----------------------------------------------------------|-------------------------------------------------------------------------|-------------------------------------------------------------------------------|--|
| 開發單位                    | 和美地政事務所                                                  | 中興地政事務所                                                                 | 內政部國土測繪中心                                                                     |  |
|                         |                                                          | 林士哲                                                                     | 許展祥                                                                           |  |
| 是否公開                    | 取得本所授權後可公開使用                                             | 是                                                                       | 是                                                                             |  |
| 轉檔速度                    | 可一次轉多段,事務所轄區<br>所有地段約三小時                                 | 一次僅能轉一段,事務所<br>轄區所有地段約三天                                                | 需開啟重測系統讀取整合版輸入檔(BNP、COA、PAR),<br>產生 DXF 檔後,利用此程式<br>產製 KML 檔,事務所轄區<br>所有地段約十天 |  |
| 轉出位置<br>準確性             | 可自行設定位移量進行坐標<br>轉換                                       | 無法自行設定位移量進<br>行坐標轉換,67坐標系統<br>存在系統差                                     | 67 系統有系統差,可於<br>Autocad 設定位移量                                                 |  |
| 應用                      | 將地政整合轉出檔(BNP、<br>COA、PAR、CTL)轉成KML                       | 將地政整合轉出檔<br>(BNP、COA、PAR)轉成KML                                          | 應用面廣,只要是有坐標的<br>DXF 圖檔,即可利用此程式<br>轉成 KML                                      |  |
| 控制點圖層                   | 可直接轉出,若同一地段之<br>地籍圖與控制點坐標系統不<br>一致,亦可輸出成同一個系<br>統之 KML 檔 | 搭配 Point2kml 將圖根 CTL<br>檔 轉 成 KML 後,再於<br>Google Earth 合併成同一<br>個 KML 檔 | 可轉出                                                                           |  |
| 是否可單獨轉<br>出1個地號成<br>KML | 本程式未開發此功能,但於<br>MeiLand 測量資訊管理暨外<br>業測繪網路系統設計此功能         | 可直接於程式輸入所需<br>地號                                                        | 可,需於重測系統建宗地                                                                   |  |
| 宗地面積                    | 可於 KML 查詢計算面積及宗<br>地面積                                   | 可於 KML 查詢計算面積<br>及宗地面積                                                  | 僅可選擇計算面積                                                                      |  |
| 地籍線                     | 圓弧部分會變成直線                                                | 圓弧部分會變成直線                                                               | 圓弧部分會斷線                                                                       |  |

## 參考網站:

- · Google www.google.com

- Converting UTM to Latitude and Longitude (Or Vice Versa) http://www.uwgb.edu/dutchs/UsefulData/UTMFormulas.htm
- 三、中央研究院人文社會科學研究中心地理資訊科學研究專題中心 http://gis.ascc.net/ISTIS/tools.htm

103年第4季地政電子報 🐝

四、內政部國土測繪中心 http://www.nlsc.gov.tw/websites/i\_ext/default.aspx